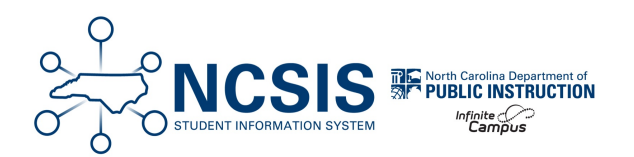

# **Create New School Enrollment (R1/W1 Procedure)**

12/04/2024 4:08 pm EST

Some changes to student data can have a negative impact on the Principal's Monthly Report (PMR) if not handled correctly. When it is necessary to change one of the following for a student, the Create New School Enrollment process must be followed.

- Grade level changes
- Membership Status changes
- School Track Enrollment changes

Using this process will allow the user to make the necessary change(s) in the system without losing the student schedule or attendance.

## **Create New Enrollment**

### Navigation: Menu > Student Information > General > Enrollments

1. **Select a Student:** If a student is not selected, click Open Student Search tool to search by the student's name. Search for student's using advanced searches or Ad Hoc Filters as needed. Select the student's name to open the Enrollments tool. If a student was already selected, the Enrollments tool will open automatically.

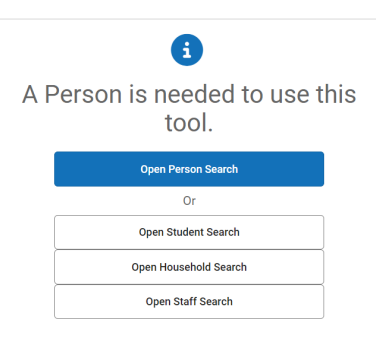

2. Click New.

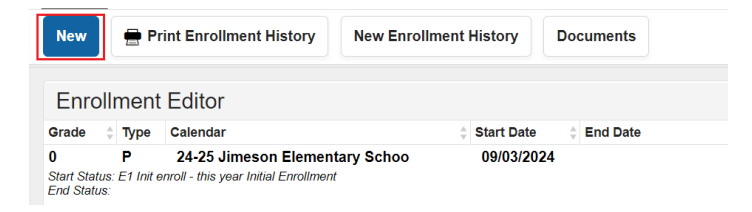

3. Verify Calendar and Schedule are populated correctly.

| General Enrollment Inf                                            | ormation             |        |                    |                      | - |
|-------------------------------------------------------------------|----------------------|--------|--------------------|----------------------|---|
| Enrollment ID 98272<br>Calendar<br>24-25 Jimeson Elementary Schoo | Schedule (read only) | *Grade | Class Rank Exclude | External LMS Exclude |   |

4. Select the correct grade from the dropdown.

5. Enter the **Start Date**. This is the student's first day in the new grade, membership, or track. (The previous enrollment end date and new enrollment start date should not overlap.)

- 6. Choose the correct **Service Type** from the dropdown.
- 7. Choose R1: Re-Entry prev in W1 as the Local Start Status.
- 8. Add a Start Comment (optional).

| *Schedule<br>Main v<br>End Date | <sup>*</sup> Grade<br>1 ▼<br>End Action | Class Rank Exclude                                        | External LMS Exclud                     |
|---------------------------------|-----------------------------------------|-----------------------------------------------------------|-----------------------------------------|
| Main 🔻                          | 1 <b>v</b><br>End Action                | Service Type                                              |                                         |
| End Date                        | End Action                              | *Service Type                                             |                                         |
| متسنع ا                         |                                         |                                                           |                                         |
|                                 | •                                       | P: Primary                                                | •                                       |
|                                 | Local End Status                        | ;                                                         |                                         |
| × ×                             | Select a Value                          |                                                           | •                                       |
|                                 | State End Status                        |                                                           |                                         |
|                                 | End Comments                            |                                                           |                                         |
|                                 | ¥ ¥                                     | X Y<br>Select a Value<br>State End Status<br>End Comments | X Y   Select a Value   State End Status |

- 9. Locate the State Reporting Fields and select the correct Admission Status from the drop down.
- 10. Select the correct Resident District, Resident School, Serving District, and Serving School.

| State Reporting Fields              |                          |                            | -                                 |
|-------------------------------------|--------------------------|----------------------------|-----------------------------------|
| State Exclude                       |                          |                            |                                   |
| *Admission Status                   |                          |                            | Year-Round Transfer Days Override |
| MST1: Member - Standard Day Program | •                        |                            | 0                                 |
| Resident District                   | Resident School          | Serving District           | Serving School                    |
| 100:Brunswick County Sch X          | 5724: Jimeson Elementary | X 100:Brunswick County Sch | × • 5724:Jimeson Elementary × •   |

11. Click Save.

Upon saving, an end date of one day prior to the new enrollment start date will automatically be added to the previous enrollment. The student's enrollment record will reflect an end enrollment and new enrollment with the correct local start and end status'.

| Enrollr                           | nent            | Editor                                                                 |   |            |   |            |   |
|-----------------------------------|-----------------|------------------------------------------------------------------------|---|------------|---|------------|---|
| Grade 🔶                           | Туре            | Calendar 4                                                             | - | Start Date | ÷ | End Date   | 4 |
| 1<br>Start Status:<br>End Status: | P<br>R1 Re-E    | 24-25 Jimeson Elementary Schoo<br>ntry - prev in W1                    |   | 10/02/2024 |   |            |   |
| 0<br>Start Status:<br>End Status: | P<br>E1 Init er | 24-25 Jimeson Elementary Schoo<br>nroll - this year Initial Enrollment |   | 09/03/2024 |   | 10/01/2024 |   |

## **Add Local End Status to Previous Enrollment**

Creating the new enrollment will end the previous enrollment, however the local end status will not be updated. Follow the steps below to update previous enrollment local end status.

#### Navigation: Menu > Student Information > General > Enrollments

1. **Select a Student:** If a student is not selected, click Open Student Search tool to search by the student's name. Search for student's using advanced searches or Ad Hoc Filters as needed. Select the student's name to open the Enrollments tool. If a student was already selected, the Enrollments tool will open automatically.

| A Person is needed to use th tool. | is |
|------------------------------------|----|
| Open Person Search                 |    |
| Or                                 |    |
| Open Student Search                |    |
| Open Household Search              |    |
| Open Staff Search                  |    |

2. Click the previous enrollment record.

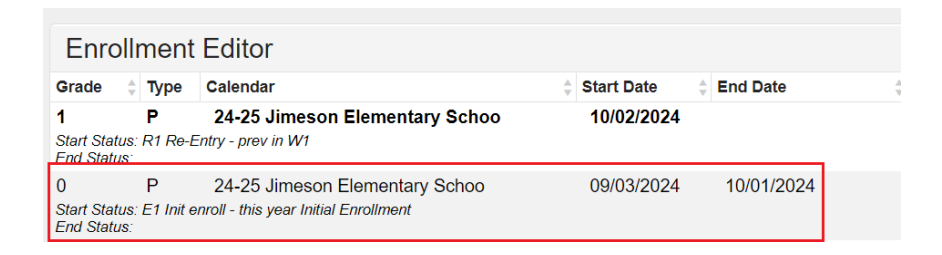

3. In the General Enrollment Information section, enter a Local End Status of W1: Transfer Withdrawal.

5. Enter an End Comment (optional).

6. Click Save.

| Save Delete M                                     | lew 🖶 Print    | Enrollment History N | ew Enrollment Histor                  | Documents          |                      |
|---------------------------------------------------|----------------|----------------------|---------------------------------------|--------------------|----------------------|
| General Enrollme                                  | ent Informatio | n                    |                                       |                    |                      |
| Enrollment ID 98271                               |                |                      |                                       |                    |                      |
| Calendar<br>24-25 Jimeson Elementary              | Schoo          | Schedule (read only) | *Grade                                | Class Rank Exclude | External LMS Exclude |
| *Start Date                                       | No Show        | End Date             | End Action                            | *Service Type      |                      |
| 09/03/2024                                        |                | 10/01/2024           | •                                     | P: Primary 💌       | )                    |
| *Local Start Status                               |                |                      | Local End Status                      |                    |                      |
| E1: Init enroll - this year                       |                | × ×                  | W1: Transfer Wit                      | hdrawal            | × v                  |
| State Start Status<br>E1: Init enroll - this year |                |                      | State End Status<br>W1: Transfer With | ndrawal            |                      |
| Start Comments                                    |                |                      | End Comments                          |                    |                      |
| Initial Enrollment                                | le             |                      |                                       | a.                 |                      |

The student's enrollment editor should now reflect the updated local end status for the previous enrollment.

| Enroll                       | ment                  | Editor                                                  |            |            |   |
|------------------------------|-----------------------|---------------------------------------------------------|------------|------------|---|
| Grade 🔶                      | Туре                  | Calendar 🌲                                              | Start Date | End Date   | Å |
| 1                            | Ρ                     | 24-25 Jimeson Elementary Schoo                          | 10/02/2024 |            |   |
| Start Status:<br>End Status: | R1 Re-E               | intry - prev in W1                                      |            |            |   |
| 0                            | Р                     | 24-25 Jimeson Elementary Schoo                          | 09/03/2024 | 10/01/2024 |   |
| Start Status:<br>End Status: | E1 Init ei<br>W1 Tran | nroll - this year Initial Enrollment<br>sfer Withdrawal |            |            |   |

The process above should not require any changes or restoration of the student's schedule or attendance. Double check that the student's attendance is still reflected correctly, by navigating to the student's attendance tool. If the student's schedule will change due to the enrollment update, navigate to the student's schedule and proceed with dropping and adding sections in the walk-in scheduler tool as needed.